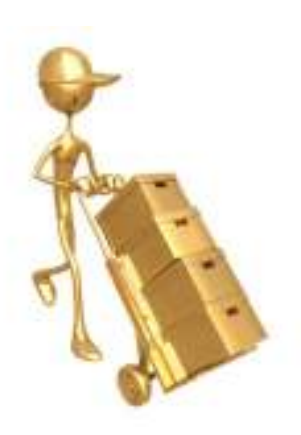

# Processing NDNQI Data for XML Submission

Debra Matsen Picone, PhD, RN, CPHQ Barbara (BJ) Hannon, MSN, RN, CPHQ Grace Rempel, BS

### Who Are We?

- Academic Medical Center
  - 708 Staffed Beds
  - 1105 Licensed Beds
- Report on 32 Units
  - 5 Adult ICU's
  - 1 PICU
  - 6 Step-down Units
  - 5 NICU's
  - 3 Surgical Units
  - 7 Medical Units
  - 5 Psychiatric Units

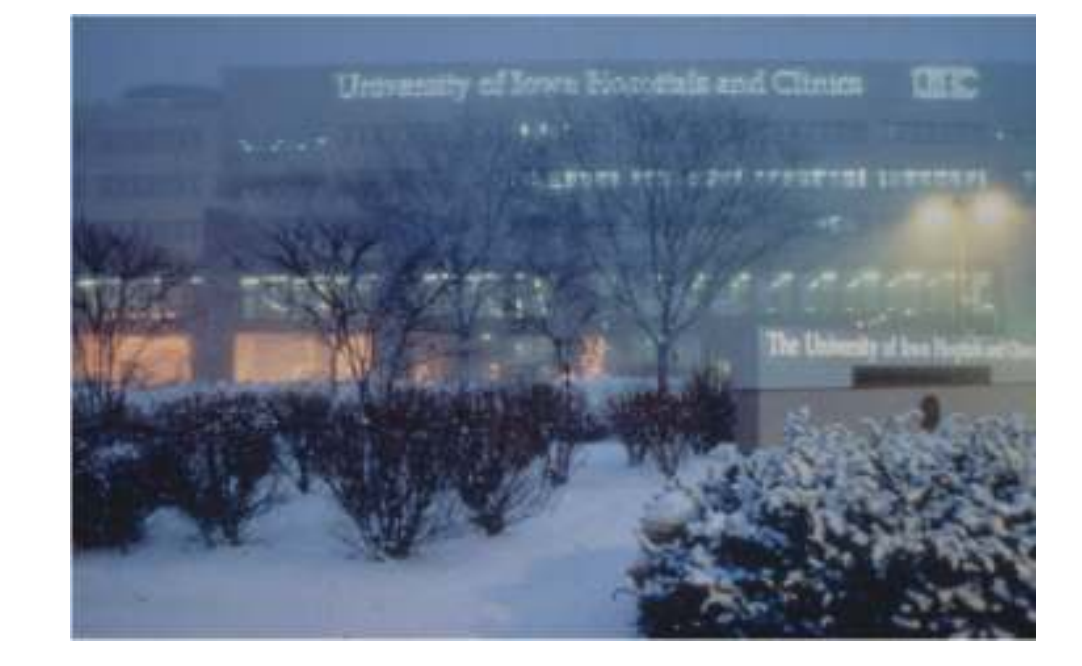

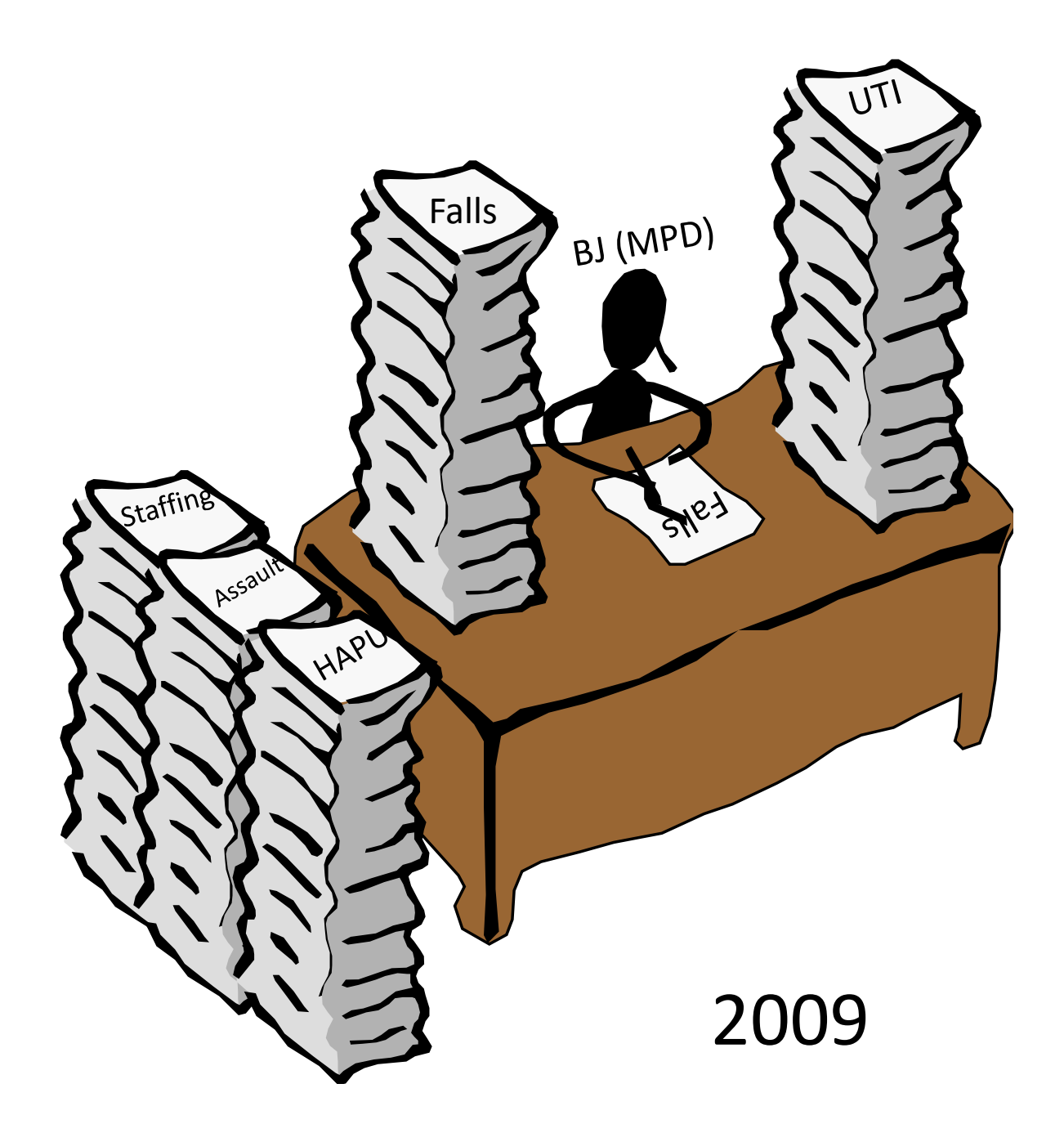

## What BJ Told Me!

- At least 64 hours were required for data entry
- 5-6 staff members were involved in data entry and they differed each quarter
  - Nurses who collected data were not entering the data
- Data management was a Nightmare
  - Data collection forms
  - Few electronic entries available in the appropriate format

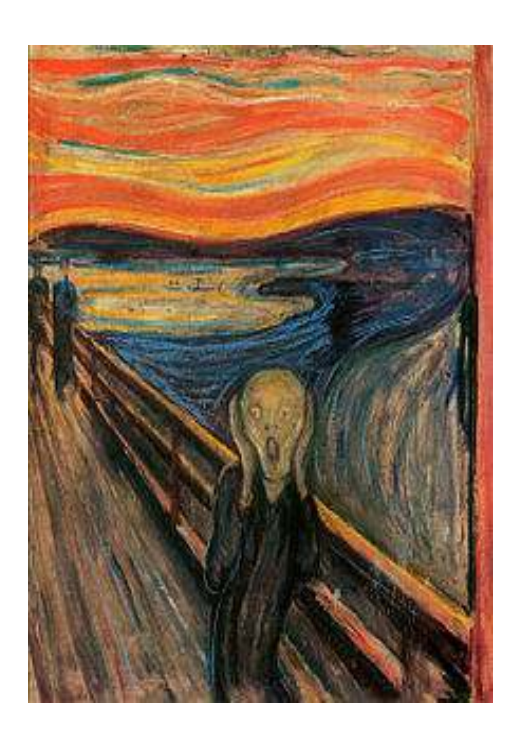

# The Beginning

- What data are needed?
- Where are the data located?

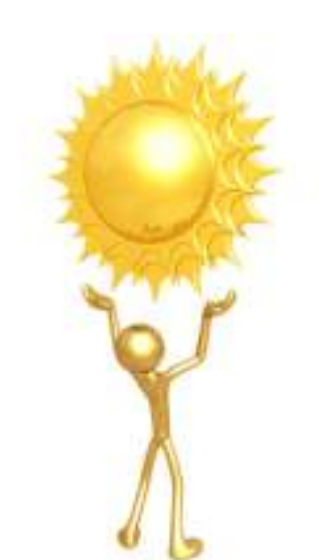

- How can we make this easier and more efficient?
- What transformations of the data are required?
- Where will we store the data for access?
- How can we validate the data?

# What data are needed?

- Read the XML Specifications
- Read the XML Specifications
- Read the XML Specifications
- Read the XML Specifications
- Read the XML Specifications
- Yes read all of the specifications!

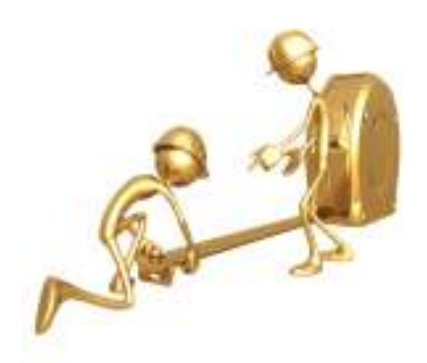

# Where are the data located? Data Sources

- What data are available electronically?
  - Format (text file, Excel, Access, etc.)
  - Data elements
  - Transformation for Importing
  - Ownership
  - Frequency of updates
- Manual
  - Handwritten
  - Who completes and who enters
  - When completed

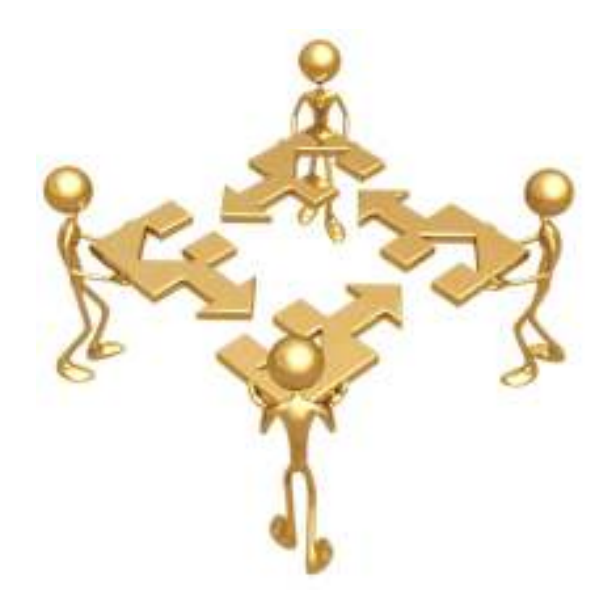

#### **Data Sources**

| Data Needed                        | Source                          | Owner                          | Actions                                                                            |
|------------------------------------|---------------------------------|--------------------------------|------------------------------------------------------------------------------------|
| Fall                               | PSN Access<br>Database          | CQSPI                          | Transform to be consistent with NDNQI XML Specifications                           |
| Assault                            | Write in Form                   | Psych Nursing                  | Create Access Database with Data Entry Screen using NDNQI XML Specifications       |
| BSI<br>VAP<br>UTI                  | Infection<br>Access<br>Database | Infection<br>Prevention        | Transform to be consistent with NDNQI XML Specifications                           |
| PIV                                | Write in Form                   | Pediatric<br>Nursing           | Create Access Database Data Entry Screen using NDNQI XML Specifications            |
| Restraint Patient<br>Ulcer Patient | Write in Form                   | Nursing                        | Create a form to scan using NDNQI XML<br>Specifications and create Access Database |
| Staffing                           | Write in Form                   | Nursing                        | Create Access Database Data Entry Screen using NDNQI XML Specifications            |
| Staff Education                    | Excel<br>Spreadsheet            | Hospital<br>Human<br>Resources | Transform to be consistent with NDNQI XML Specifications                           |

#### **Our Progression**

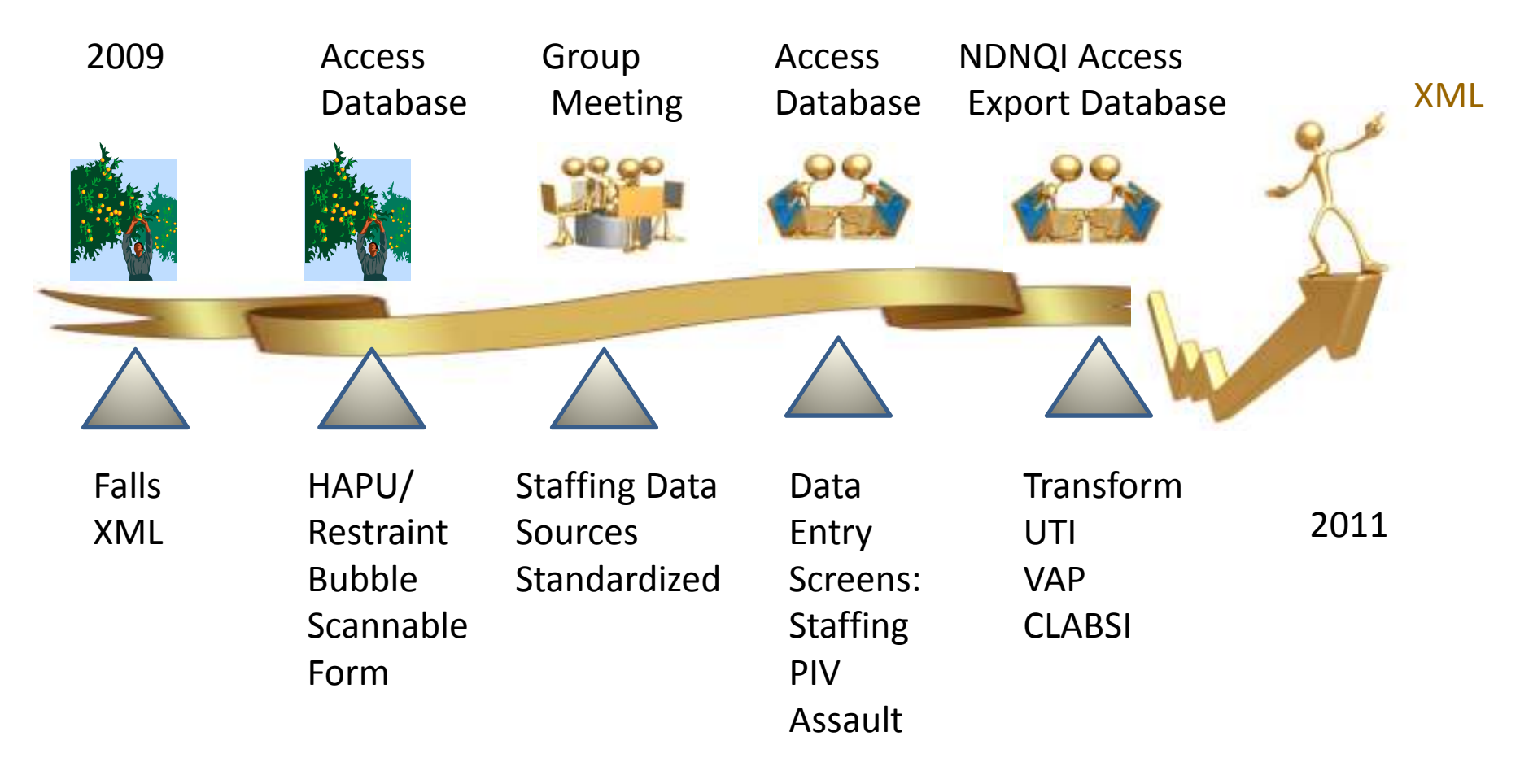

#### HAPU/Restraint Data Collection Process

- Created custom scannable form with bubbles
  - Nurses can carry them to bedside
- SurveyTracker Plus software
  - Available from Training Technologies, Inc. (TTI) www.surveytracker.com
  - Cost \$7605
    - 1 desktop license and software
    - one year of support then \$785/year
  - Uses special paper with tracking on the side (\$21/ream of 500 sheets + shipping)
  - Also use software for other projects

#### Scan Data Collection Process (cont.)

SCANTRON

- Scantron Corporation's "iNSIGHT 20" imaging scanner (www.scantron.com)
- Cost \$3122; Maintenance \$235/year
- Dual cameras read front/back simultaneously
- Scans about 30 sheets/minute
  - 400+ scanned per quarter (8H vs. 24H)
- Export the data from SurveyTracker into Microsoft Access 2010
  - Validation
  - Corrections
  - Queries to transform data to XML specifications

#### Front and Back of Scannable Pressure Ulcer/Restraint collection form

|                |                                                                                                    |                | Plants                                                                                                    | DO NOT THEM BEING         | Cites Arest. |                  | Patrice                                                                                                    | Giustelliere .      |      |
|----------------|----------------------------------------------------------------------------------------------------|----------------|----------------------------------------------------------------------------------------------------|---------------------------|--------------|------------------|----------------------------------------------------------------------------------------------------|---------------------|------|
| 1100           | MDNG                                                                                                    | #Pressure      | Utcer Data Col                                                                                                    | lection ADULT             | Form         |                  |                                                                                                    |                     |      |
| 0.006          | parts con                                                                                                    | torer for each | PI BOLTE DATA T                                                                                                    | officer patients          | treas proces | N                |                                                                                                    |                     |      |
|                |                                                                                                    | 6176 T.B.      | the case has been                                                                                                    | the manage of             | contra .     | -                | COLUMN TO A                                                                                                    |                     |      |
|                |                                                                                                    |                |                                                                                                    | See ever                  | 1.00         | LAN              | of the second second se |                     |      |
| 1144           | 1.1                                                                                                    | Pater          | ei 10 -                                                                                                    | de acter stoj             |              | ere ege-         |                                                                                                    | 1000                |      |
|                | 23                                                                                                    | 12.201         |                                                                                                    | C.M.S.                    | 200422       |                  | encore mer                                                                                                    | 1111                | 100  |
|                | Canal -                                                                                                    | 15/4-1(1       |                                                                                                    | 1000                      | 2. 915       | CAVE IN LINE     | Contrained, and pre-                                                                                                    | 1447 G              |      |
| 198            | 12                                                                                                    | 1000 2010      | AN PROPERTY.                                                                                                    |                           | and shall be |                  | of the cash of the                                                                                                    |                     |      |
|                | eye:                                                                                                    |                | CTVSL-VENTER                                                                                                    | 1410                      | 3. Hes       | TANK TYPE        | check AP (ber)                                                                                                    | uldul)              |      |
|                | ar.                                                                                                    | CHURCH S       |                                                                                                    | 13(2)                     | 1.2          | the proberty     | AND OCTORED AND                                                                                                    |                     |      |
| 0.44           | Cor.                                                                                                    | 51993          | ALL STREET, S.                                                                                                    | Call-                     | - 23         | 100              |                                                                                                    |                     |      |
| -              | 5                                                                                                    | Tarrier La     | 0.02-200                                                                                                    | 1917                      | 10.01        | 10000            | 112 27.92                                                                                                    | 100000              | 1000 |
|                | 100                                                                                                    | 13000          | Contraction of the                                                                                                    | 100000                    | a net        | own buelt        | th weste                                                                                                    |                     |      |
|                |                                                                                                    | 1 Alexan       |                                                                                                    | - ANDER                   |              |                  | Dal pe                                                                                                    | CONTRACTOR          | -    |
| 10 10          |                                                                                                    | COLUMN         | occupies.                                                                                                    |                           |              |                  | Cheek                                                                                                    | -7                  |      |
| 10.00          | 100                                                                                                    | 530.24         | 1325710                                                                                                    | - 3.00                    |              |                  | 1.000                                                                                                    |                     |      |
| 110            | 1.00                                                                                                    | a land         | 304510100                                                                                                    | The second                | 100          |                  |                                                                                                    |                     |      |
| 122            | California (                                                                                                    | a summer       | an for leadow                                                                                                    | a participation and their | 1000         | 11.11            | 1211                                                                                                    |                     |      |
| 2              |                                                                                                    |                | and the second second second                                                                                                    | and the second            | (41          | Table -          |                                                                                                    |                     |      |
| 100            |                                                                                                    | 10000          | of the second sub-                                                                                                    | and the second second     | 100          | 1.000            | CLASSING L                                                                                                    | 110000              | 2    |
| 0.01           | 100                                                                                                    | C. npm         | the state is not                                                                                                    |                           |              | Chicken (Brid)   | Contractor one                                                                                                    | The sectors         | 1    |
| 100.00         |                                                                                                    | 10.0           | and the second                                                                                                    | 0.1997.000                | 100000       | William.         |                                                                                                    | -                   |      |
| 122            | 5                                                                                                    | a. 349 365     | Sectored control                                                                                                    | Devalues million of       | a mona cr. 1 | AT I BANKLEY     |                                                                                                    |                     |      |
| 122            |                                                                                                    | 7 Denne        |                                                                                                    |                           |              | -                |                                                                                                    |                     |      |
|                | -                                                                                                    | 0371884        | 107 Y 10 m                                                                                                    | to all of Theorem         | - AND 10.00  | E.               |                                                                                                    | 8. 17               |      |
| 1.20           | ÷                                                                                                    |                | 117 1 200                                                                                                    | 51123-01211/2             | 1000         | 20               |                                                                                                    |                     |      |
| 1.21           | -                                                                                                    |                |                                                                                                    |                           |              |                  |                                                                                                    | 828                 | 12   |
| 100            | Administra                                                                                                    | TRA MIREN      | ment scale and                                                                                                    | Access Parcels            |              | Long stalle      | inter walken of                                                                                                    | . W.                |      |
|                | INCOME.                                                                                                    | NOTE AS        | mission acore                                                                                                    | 10179-041                 | inter the    | and the second   | rate de la mare                                                                                                    |                     |      |
|                |                                                                                                    |                | and the second second s |                           | (Distance)   | 260.80           |                                                                                                    |                     |      |
|                |                                                                                                    |                |                                                                                                    |                           | 04044214     | 10.00            | 48-148-120-117                                                                                                    | aten anna           |      |
|                |                                                                                                    |                |                                                                                                    |                           | 7849         | tests tast       | a minte min                                                                                                    | 3853.1 588          | 6 M  |
|                | How long                                                                                                    | age way the    | ing press are                                                                                                    | ulter .                   | 100          |                  |                                                                                                    | 100 C               |      |
| 2.6            | risk sease                                                                                                    | isment perk    | smied? lexism                                                                                                    | -                         |              |                  |                                                                                                    |                     |      |
|                | and the state of the state                                                                                                    | a firm of cuty | "I New and                                                                                                    | agend for statt, at       | kje to WVE.  |                  |                                                                                                    | 1 Date              |      |
|                |                                                                                                    |                |                                                                                                    |                           |              |                  |                                                                                                    | ADER                | - 44 |
| 90.1           | Log. 463 3                                                                                                    | AND TOTAL OF   | scale and score                                                                                                    | Patrone and               | HERRORE 413  | INVESTIGATION OF | 100 at - 8418184                                                                                                    | 40. TO              |      |
|                | rei inng a                                                                                                    | other seals or | saya la' Loppydays                                                                                                    | c here'                   |              |                  |                                                                                                    |                     |      |
|                |                                                                                                    | 13             | st.score:                                                                                                    |                           | -0.01(12)    | 10099            | 08200                                                                                                    | 0                   |      |
|                |                                                                                                    |                |                                                                                                    |                           | . Yes. ber   | ed.came m        | en -ballet muth                                                                                                    | 1                   |      |
|                |                                                                                                    |                |                                                                                                    |                           | Shinters     | states it.       | rest closed from                                                                                                    | a 1                 | 8    |
| 75.            | Renet on                                                                                                    | ALL REPORT     | men, is patient                                                                                                    | CHERNE                    |              |                  |                                                                                                    |                     |      |
|                | to pess                                                                                                    | Intrac.        | Super systems at                                                                                                    |                           |              | 100              | 30                                                                                                    | 322                 | 63   |
|                | Freesare                                                                                                    | diar terme     | Non-in Lass with                                                                                                    | in panel 24 tom t         | a fair shall | De               | 38                                                                                                    | 121                 | EOF. |
| 12             | and the second second sec |                | states in the local division of the                                                                                                    |                           |              |                  | 0                                                                                                    |                     |      |
| $\overline{u}$ | garaon?                                                                                                    | CONC. IN 1999  | the second second second second second second second second second second second second second second second se                                                                                                    |                           |              |                  |                                                                                                    |                     |      |
| 12             | patent?                                                                                                    | F.W/ # 34      |                                                                                                    |                           |              |                  | Dide                                                                                                    | CHOSE               |      |
| 10             | paraont?                                                                                                    | 17W/ # 344     |                                                                                                    | 1                         | -            | -                | Dia.                                                                                                    | cadac<br>Initialize |      |

| Турод                                    | of previ                                     | MOON ROOMING                                                            | tons it use a                                                 | nithin                                                                                                    |                                 |                                       | 1                            | 1000                             | 10000                      | 100                                     |                                         |
|------------------------------------------|----------------------------------------------|-------------------------------------------------------------------------|---------------------------------------------------------------|----------------------------------------------------------------------------------------------------|---------------------------------|---------------------------------------|------------------------------|----------------------------------|----------------------------|-----------------------------------------|-----------------------------------------|
| them, 5                                  | W Inclairs                                   | for "at mak" pa                                                         | Ovnt:                                                         | 215                                                                                                    | i.)                             | . 10                                  | 100                          | A 101810                         | E E                        | the state                               | infant .                                |
| 14. Pi                                   |                                              | distribution surf                                                       | 100.100                                                       |                                                                                                    |                                 |                                       |                              |                                  |                            |                                         |                                         |
| 15. 10                                   | utime rep                                    | costoning as pri                                                        | wcrost                                                        | - 78                                                                                                    |                                 |                                       |                              | 100                              |                            |                                         | 120                                     |
| 15.10                                    | thoral i                                     | Naport                                                                  |                                                               | 16                                                                                                    |                                 |                                       |                              |                                  | - 6                        |                                         | 10                                      |
| 37. Mo                                   | sture in                                     | snape/wells                                                             |                                                               |                                                                                                    |                                 |                                       |                              | 140                              |                            |                                         | 10                                      |
| 18. Cire<br>number<br>the bao<br>counter | etions:<br>of uter<br>i if you<br>et. Not 2: | For each press<br>is, stopp of eec<br>need more again<br>attints,<br>Lo | sure cleer, pi<br>h aloer, if pre<br>ce. Lite the b<br>cetton | oasio Slat d<br>gesit on ai<br>uack 50 ety                                                                                                    | he loca<br>dentasi<br>ofatic "i | idioin (ich<br>Ion, annd<br>othar" Io | oasing<br>If press<br>cathor | from the<br>ent on a<br>of ulcar | e Code 7<br>mive/ to :<br> | faible theirs<br>ant. Com<br>be some to | w), the<br>Drue on<br><u>All at the</u> |
|                                          |                                              | 2888.0                                                                  | osta Tateleti                                                 |                                                                                                    |                                 |                                       |                              |                                  |                            | Advisories.                             | Artests land                            |
| COLE THE                                 | 2.2                                          |                                                                         |                                                               |                                                                                                    |                                 |                                       |                              |                                  |                            | 100                                     | Ten (5-168)                             |
| notext                                   | Dode                                         | Ulber #1                                                                | itse                                                          | U. Basch                                                                                                    | Den.                            | tites it                              | ton I'l                      | .100                             | -Totaline                  | The Ma                                  | 201 10.                                 |
| akie                                     | ANN .                                        | 100-10-00                                                               |                                                               | 10                                                                                                    | 65                              | 20                                    | (G)                          |                                  |                            |                                         |                                         |
| Int Thomax                               | ARM.                                         | Uber#2                                                                  |                                                               |                                                                                                    |                                 |                                       | 197                          |                                  | 14-1                       |                                         |                                         |
| udock.                                   | BUT                                          |                                                                         |                                                               | 100                                                                                                    | 100                             | 150                                   | 00                           | 100                              | :001                       | C CONTRACT                              | 10071                                   |
| Tauth                                    | CHE                                          | Ulbir #3                                                                |                                                               |                                                                                                    | -                               |                                       |                              |                                  |                            |                                         |                                         |
| thin.                                    | CHE                                          |                                                                         | - 21                                                          | 10                                                                                                    | (b)                             | 132                                   |                              |                                  | - 325                      | 12010                                   |                                         |
| evice                                    | Dev                                          | Ulper #4                                                                |                                                               |                                                                                                    | 100                             |                                       |                              |                                  |                            |                                         | 100-20                                  |
| ton                                      | FLS                                          |                                                                         |                                                               |                                                                                                    |                                 |                                       | 111                          |                                  |                            |                                         |                                         |
| DUIT                                     | FOO.                                         | Likost #5                                                               |                                                               |                                                                                                    |                                 |                                       |                              |                                  | 100                        |                                         |                                         |
| and                                      | HAN                                          |                                                                         | 17 B                                                          |                                                                                                    |                                 |                                       | 100                          |                                  | 1.4                        | dist.                                   |                                         |
| 100 C                                    | PHER                                         | Libber #0                                                               |                                                               |                                                                                                    |                                 |                                       | 10                           |                                  |                            | 11.0                                    |                                         |
| CIRCUITS                                 | KNET                                         | 2650581                                                                 |                                                               |                                                                                                    | 100                             | -                                     |                              | -                                | 191                        |                                         | 1000                                    |
| Dent Lau                                 | LCG                                          | Lilour #7                                                               |                                                               | 121                                                                                                    |                                 | 1                                     |                              |                                  | 39                         |                                         | 38.94                                   |
| ID SH                                    | NOS                                          | 1000 CA                                                                 |                                                               | 17.                                                                                                    | det                             | 40                                    | 10                           |                                  | 100                        |                                         |                                         |
| tu qiaa                                  | 000                                          | Liboar and                                                              |                                                               | - C?                                                                                                    | - 10                            | 144                                   | 1.                           |                                  |                            | 1.11.15                                 |                                         |
| ARTUM CO                                 | SAG                                          | Stan 26                                                                 |                                                               | m                                                                                                    |                                 | -                                     |                              |                                  |                            |                                         |                                         |
| cacula                                   | SCA                                          | Librar #G                                                               |                                                               |                                                                                                    |                                 | 195                                   |                              |                                  |                            | ALC: N                                  | 199740                                  |
| hsuikkier                                | SHO                                          | 2010/201                                                                |                                                               |                                                                                                    | 100                             |                                       |                              | -                                |                            |                                         | 100.00                                  |
| pine                                     | SPI                                          |                                                                         |                                                               |                                                                                                    | 0.50                            | 1990                                  | 199                          |                                  |                            | Web.                                    | 1995                                    |
| ngo                                      | TOPE                                         | Direct #10                                                              |                                                               |                                                                                                    |                                 |                                       |                              |                                  |                            |                                         |                                         |
| <b>Yochakler</b>                         | TRO                                          | 0.081.9.10                                                              |                                                               | - 86                                                                                                    |                                 | 116-1                                 |                              | 151                              |                            |                                         | ALC:U                                   |
| 2947                                     | OTH                                          |                                                                         | 100                                                           |                                                                                                    |                                 |                                       |                              |                                  |                            |                                         |                                         |
| on the a                                 | fcera Je                                     | ted above, cale                                                         | viate the out                                                 | nber of pr                                                                                                    | eseure                          | ideere i                              | for shile                    | patient                          |                            |                                         |                                         |
| S. Numbe                                 | of hus                                       | united accounted                                                        | Stage1                                                        | 5100                                                                                                    | 10                              | Sta                                   | ge itt                       | 13                               | Stoge IV                   | 0                                       | 11                                      |
| cons at da                               | on 452/04                                    | Mercinica.                                                              | and the second                                                |                                                                                                    |                                 |                                       |                              |                                  |                            |                                         |                                         |
|                                          |                                              |                                                                         | Y                                                             | statistics.                                                                                                    | 1990                            | -                                     | Endollar                     | maubie                           |                            |                                         |                                         |
| 0. Numbe<br>bers al sa                   | r of <u>Junit</u><br>ch slage                | Lacavicat                                                               | Glage I                                                       | (Reg                                                                                                    | • F                             | Ba                                    | ps.18                        |                                  | Sbege /V                   | p                                       | п                                       |
|                                          |                                              |                                                                         | U1                                                            | United and the set of the set of |                                 |                                       | Indelerminable               |                                  |                            |                                         |                                         |
| <b>WWW</b>                               |                                              |                                                                         |                                                               |                                                                                                    |                                 |                                       |                              |                                  |                            |                                         |                                         |
| PR0350                                   | 10520-81                                     | stypy to tease iss                                                      | HONC:                                                         |                                                                                                    |                                 |                                       |                              |                                  |                            |                                         |                                         |
|                                          |                                              |                                                                         |                                                               |                                                                                                    |                                 |                                       |                              |                                  |                            |                                         |                                         |

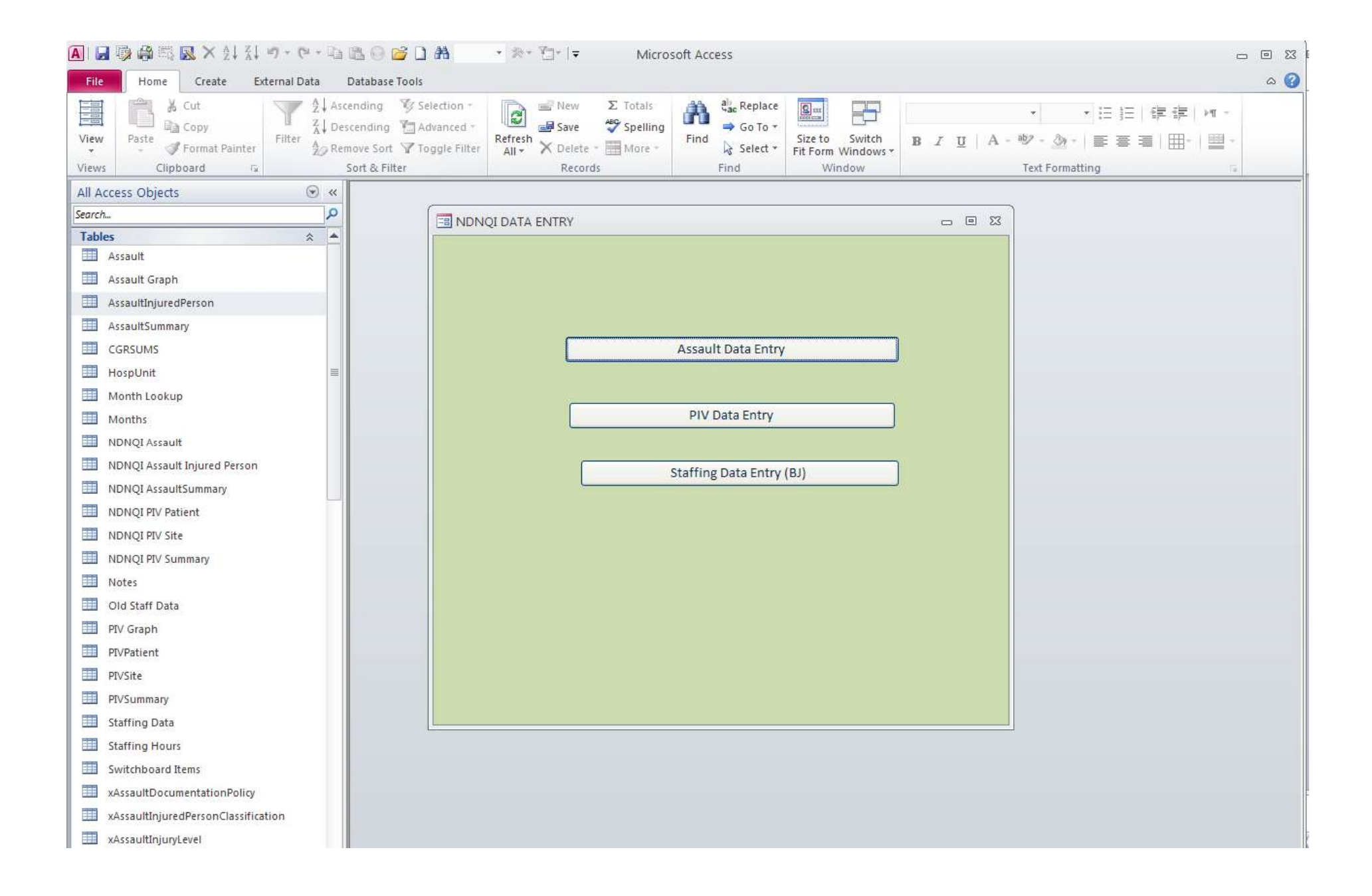

#### ] 🔒 🖗 🛱 😡 🗙 針 🏭 ウ・ウ・白 🗈 〇 🚔 🗋 🦀 👘 🤸 🏷 🖛

| »     | 🔳 Assault                                               |                                                     |                                       |                                         | _ 0 | 23 |
|-------|---------------------------------------------------------|-----------------------------------------------------|---------------------------------------|-----------------------------------------|-----|----|
|       | Assault                                                 |                                                     |                                       |                                         |     |    |
|       | ID                                                      | 406                                                 | Intervention None Necessary           | 0 V 0=No                                |     |    |
|       | UnitName                                                | 3BT2                                                | Intervention Help Unavailable         | 0 v                                     |     |    |
|       | Date:                                                   | 1/1/2011 Enter mm/1/уууу                            | Intervention None Other Reason        | 0 selected all other interventions must |     |    |
|       | Month                                                   | þ 🗸                                                 | InterventionCalmy Talked              | be 0                                    |     |    |
|       | Encounter Number                                        | 10                                                  | Intervention Verbal Instruct to Leave | 0 V Time Must Be Entered                |     |    |
|       | Patient Age                                             | 46                                                  | Intervention Physical                 | As:<br>0 • 0-59 Minutes                 |     |    |
|       | Gender                                                  | Male                                                | Intervention Observation              | 1-23 Hours                              |     |    |
|       | Admission Status                                        | ~                                                   | Intervention Security                 | 0 V 1-4 Weeks                           |     |    |
| ē     | Time Since Admission                                    | ·                                                   | Intervention Restraints               | 0 v                                     |     |    |
| n Pai | Time Since Admission<br>Measure                         | Null                                                | Intervention Seclusion                | 1.                                      |     | =  |
| gatio | Assault Type                                            |                                                     | Intervention Other                    | 0 🗸                                     |     |    |
| Navi  | Repeat Assault This Month                               | Yes                                                 | Intervention No Documentation         | 0 🗸                                     |     |    |
|       | Assault ID 10                                           | First Assault ID 9                                  | Restraints Held with force            | 0.                                      |     |    |
|       | Number of Injured Persons                               | 1                                                   | Restraints Held with Devices          | o ✓ then times must be entered for      |     |    |
|       | For the next four question<br>severely injured Non Nurs | is answer for the most<br>se or Nurse as applicable | Restraints Pharmacological            | seclusion or restraint                  |     |    |
|       | NonNurso Assault Injung Lovel                           | 2. Madamta                                          | Restraints No Documentation           | 0 🗸                                     |     |    |
|       | Nurro Accoult Injury Level                              |                                                     | Restraint Total Time                  |                                         |     |    |
|       | Nurse Total Vears Experience                            | 5                                                   | Restraint Unit of Measure             | ×                                       |     |    |
|       | (Only if RN Injured)                                    | Voc                                                 | Seclusion Total Time                  | 23                                      |     |    |
|       | Management Training                                     | 103                                                 | Seclusion Unit of Measurement         | Hours                                   |     |    |
|       | Encounter Number                                        | 10                                                  |                                       |                                         |     |    |
|       | Date:                                                   | 1/1/2011                                            |                                       | Enter up to three                       |     |    |

Microsoft Access

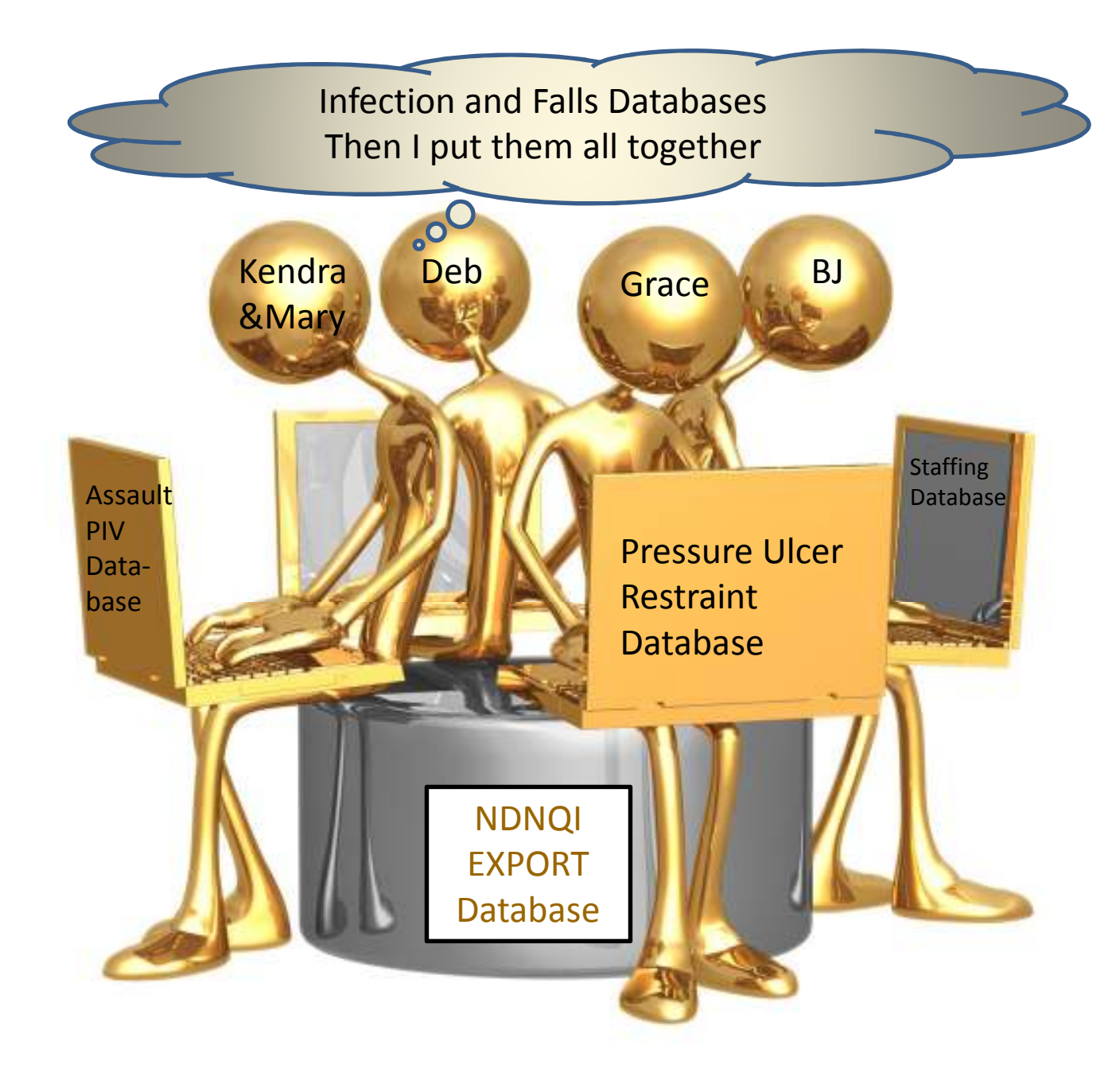

### **Data Validation**

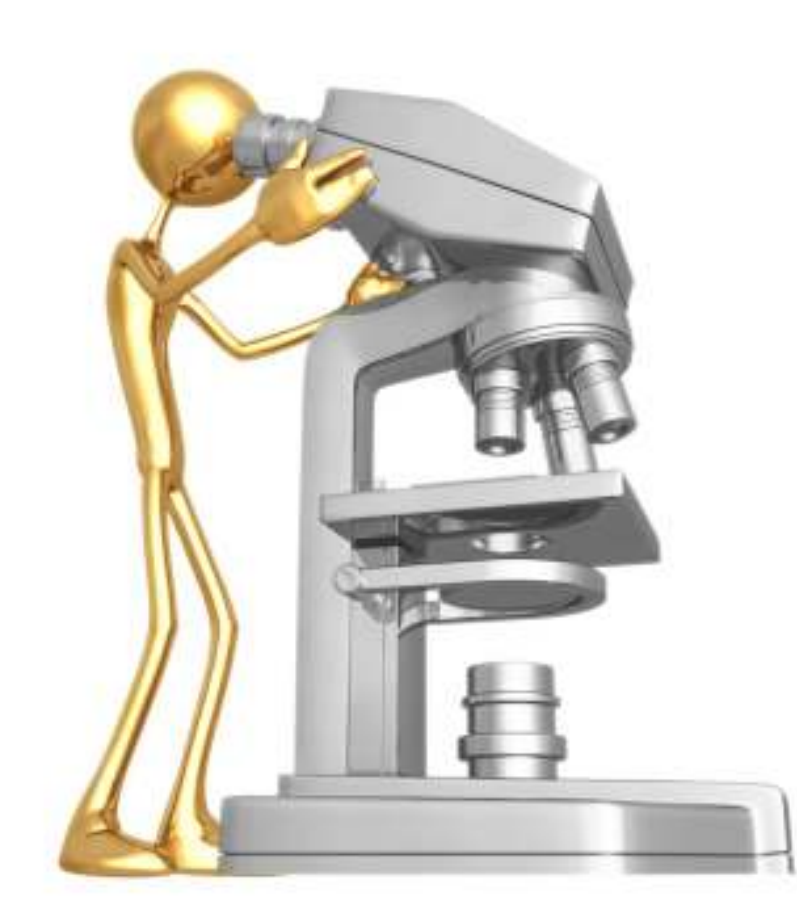

Validations are completed in each database before importing into the NDNQI Export Database

#### Outliers

- Range
- **Missing Data**
- XML Specifications
  - Required Data
    - Injury Level: Ilf(IsNull([xInjuryLevelFID]),"Fail","Pass")
  - Must Add Up
    - SumUCNonBW: [NDNQI BSI Sum Submission]![BsiNonUcDaysForBirthWeight Lt751]+[NDNQI BSI Sum Submission]![BsiNonUcDaysForBirthWeight 751to1000]+[NDNQI BSI Sum Submission]![BsiNonUcDaysForBirthWeight 1001to1500]+[NDNQI BSI Sum Submission]![BsiNonUcDaysForBirthWeight 1501to2500]+[NDNQI BSI Sum Submission]![BsiNonUcDaysForBirthWeight Gt2500]
  - Meet Criteria
    - Grams Validation: IIf([NDNQI PIV Patient]![WeightGm]>1000,"Error","Pass")

# Building the XML File

- Hospital Programmer
  - Business Objects Data Integrator
  - NDNQI
    - XML Schema
    - Validation file
    - Sample database
  - Database linkage
  - Team effort
    - Modify fields in Microsoft Access
    - Correct validation Errors

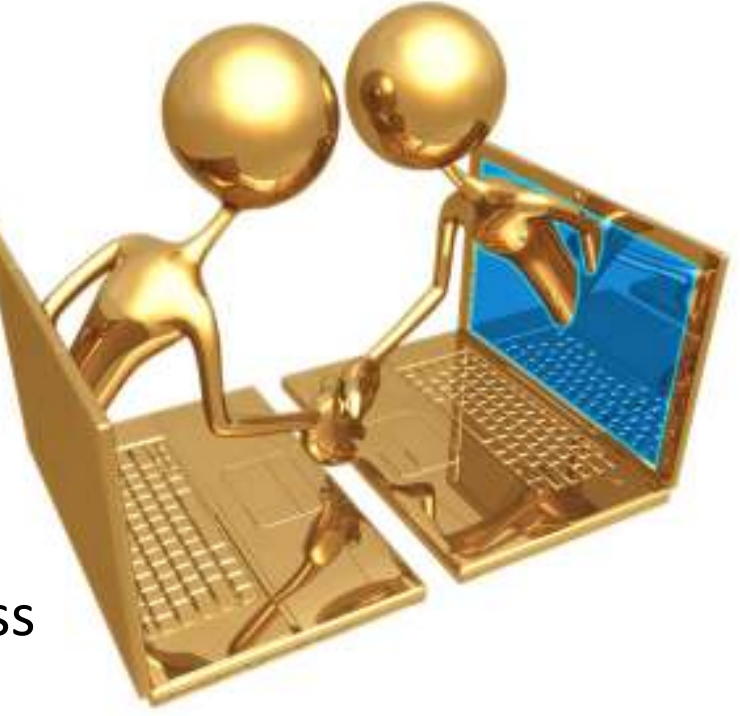

#### **XML Validation Errors**

| CY2011Q3_NDNQI_REPLACED - Validation Errors.txt - Notepad                                                                                                    |   |
|----------------------------------------------------------------------------------------------------|---|
| File Edit Format View Help                                                                                                    |   |
| The following errors were found when validating "J:\NDNQI\CY2011Q3_NDNQI_REPLACED.xml" against the database and business rules:                                                                                       | 0 |
| UnitYearQtr (1JPW Eating/Mood Disorder/PPH/ECT/CD); UnitMonth (7); Assault Summary (4);<br>Assault (5)Non-Nurse Assault Injury Level must be entered.                                                                 |   |
| UnitYearQtr (1JPW Eating/Mood Disorder/PPH/ECT/CD); UnitMonth (7); Assault Summary (4);<br>Assault (5)If injured person classification is a Non-Nurse, then Non-Nurse Injury<br>Level can't be blank.                 |   |
| UnitYearQtr (2JCP Pediatric Med/Surg); UnitUlcer (4) - xUlcerRiskAssmntFIDLastScale is<br>required if xRecencyHours is not "Never assessed for risk" or<br>xPressureUlcerRiskAssessmentOnAdmission is not "Pending" . |   |
| UnitYearQtr (2JPW Neuropsych); UnitMonth (9); Assault Summary (12); Assault<br>(22)Nurse Assault Injury Level must be entered.                                                                                        |   |
| UnitYearQtr (2JPW Neuropsych); UnitMonth (9); Assault Summary (12); Assault (22)<br>If injured person classification is a Nurse, then Nurse Injury Level can't be blank.                                              |   |
| UnitYearQtr (2JPW Neuropsych); UnitMonth (9); Assault Summary (12); Assault (22)<br>Nurse Injury Level must be greater than Non-Nurse Injury level.                                                                   |   |
| UnitYearQtr (Surgical ICU Bay 2)UlcerStudyDayPatientCount must equal UnitCensusCount.                                                                                                    |   |
| UnitYearQtr (Surgical ICU Bay 2)PatientAssessedCount must equal RestraintPatientCount.                                                                                                    |   |
| UnitYearQtr (Surgical ICU Bay 2); Restraint (8) – Number of Restraint Patients<br>pccurrences (8) must be equal to RestraintPatientCount (16).                                                                        |   |
|                                                                                                    |   |
|                                                                                                    |   |

Use the validation errors to modify the databases and to construct additional validation queries so that these errors are not repeated

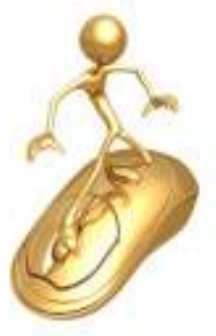

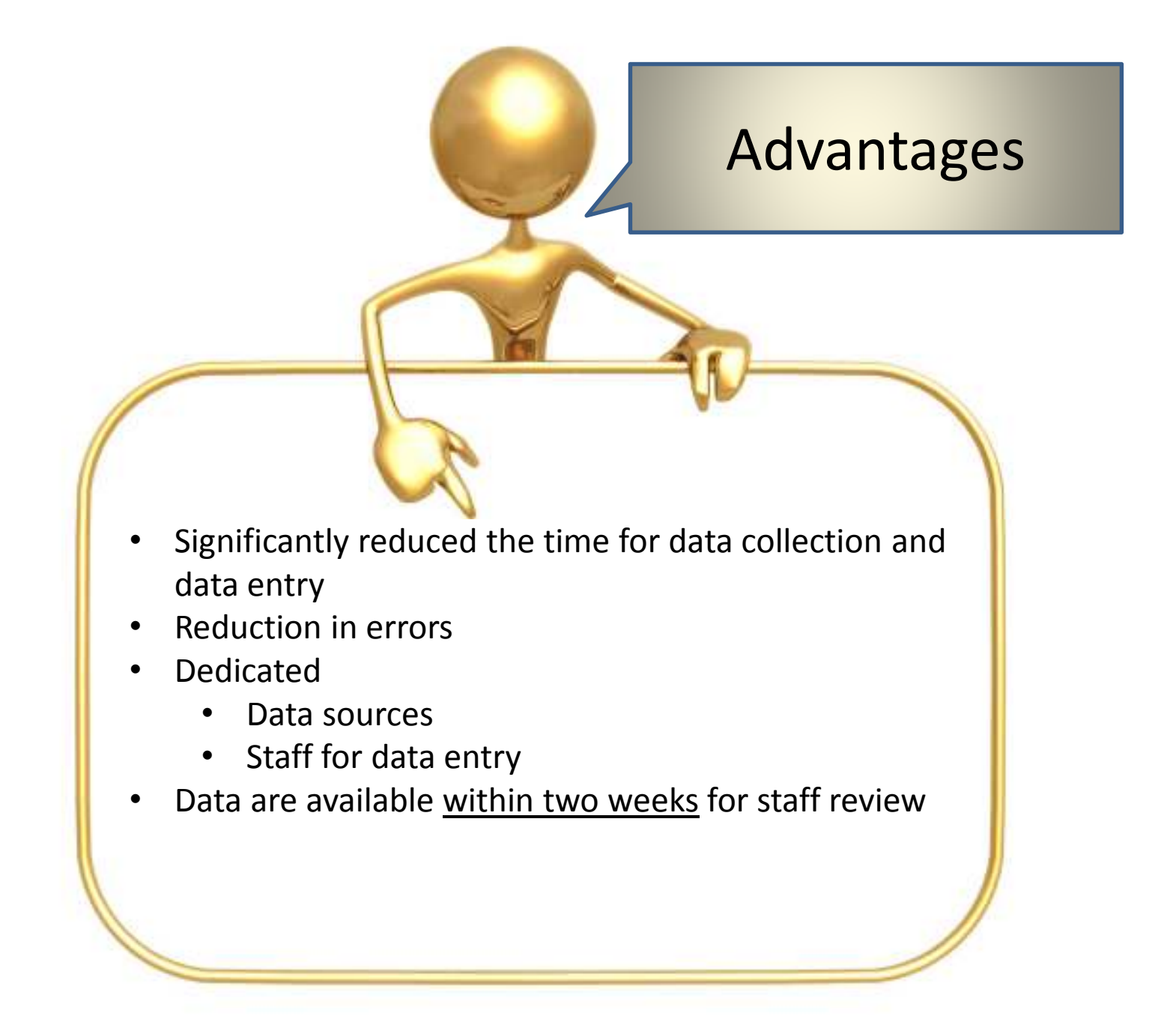

#### Feedback to Units Within Two Weeks

University of Iowa Hospitals and Clinics Center for Nursing Guality, Professional Development, Research and Informatics

Pressure Ulcer Quarterly Audits - Adult

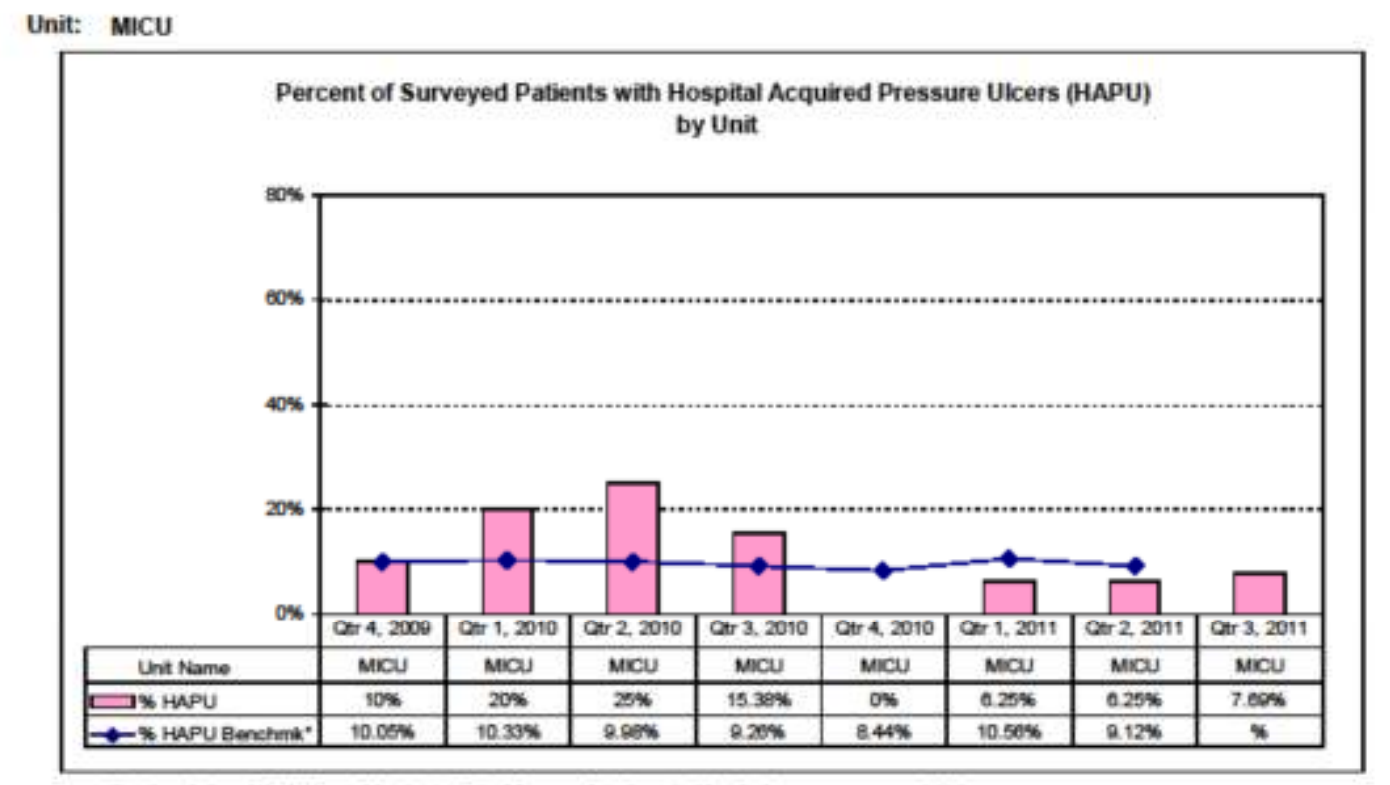

"Benchmark data: NDNQI Mean of Academic Medical Centers of similar units (data for latest gtr not yet available)

Confidential: This material has been prepared for use by a University Hospitals' Staff Committee investigating ways to reduce montality.

Data Source: Nursing Dept quarterly skin audit 9/28/2011 gr

- Follow XML requirements to the "T"
- Develop data entry screens
- Scannable forms for data entry
- Correct databases using XML validation errors
- Discuss errors with staff and have them complete the validations
- Ask owners of imported data to modify their data to meet specifications

Lesson Learned:

Never expect the data to be perfect no matter what you do!

#### **BJ Unstressed**

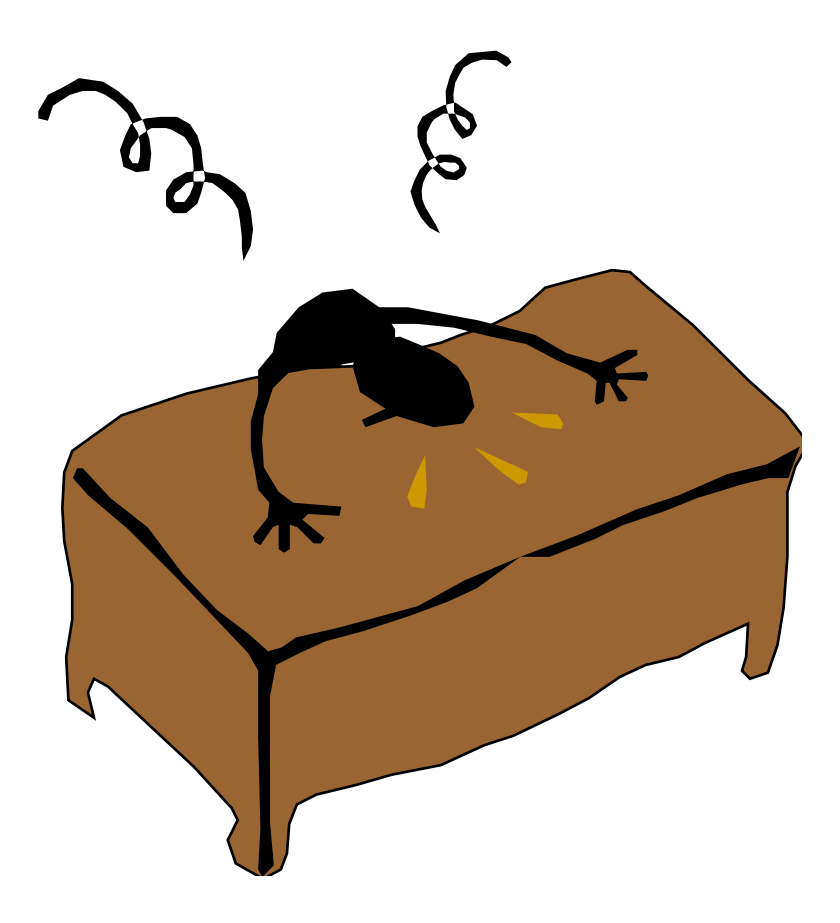